## Using BMW Rheingold ISTA with USB K+D-CAN cable

1. Plug your K+D-CAN cable and install drivers. For FTDI based cables use latest drivers.

2. Open "Device Manager", then USB Serial Port properties, go to "Port Settings" tab and click "Advanced...". Change port number to "COM9" and latency timer to "1". Confirm configuration via "OK" button.

| E Device Manager                                                                                                    |                                                                                                    | _ <b>_</b> ×                                                                                                    |
|----------------------------------------------------------------------------------------------------|----------------------------------------------------------------------------------------------------|----------------------------------------------------------------------------------------------------|
| File Action View Help                                                                                                    |                                                                                                    |                                                                                                    |
|                                                                                                    | 1 1 1 1 1 1 1 1 1 1 1 1 1 1 1 1 1 1 1 1                                                                                                    |                                                                                                    |
| <ul> <li>DarkSystem</li> <li>Batteries</li> </ul>                                                                                                    | USB Serial Port (COM3) Properties                                                                                                    | ×                                                                                                    |
| <ul> <li>Image: second second sec</li></ul> | General Port Settings Univer Details                                                                                                    |                                                                                                    |
| <ul> <li>DVD/CD-ROM drives</li> <li>Imaging devices</li> <li>Network adapters</li> <li>Portable Devices</li> <li>Ports (COM &amp; LPT)</li> <li>Companying training Port</li> <li>USB Serial Port (COM</li> <li>Processors</li> <li>Sound, video and game</li> <li>Storage controllers</li> <li>System devices</li> <li>Universal Serial Bus cont</li> </ul>                                                                                                    | rt (<br>Bits per second: 9600<br>Data bits: 8<br>Parity: None<br>Bits per second: 9600<br>Parity: None<br>Stop bits: 1<br>Flow control: None<br>Advanced                               | V<br>V<br>V<br>V<br>V<br>V<br>Restore Defaults                                                                                                    |
|                                                                                                    | The No<br>USB Serial Port (COM3) Properties                                                                                                    |                                                                                                    |
| Computer     Computer                 | Advanced Settings for COM3<br>COM Port Number:<br>USB Transfer Sizes<br>Select lower settings to correct performance problems at low<br>Select higher settings for faster performance. | OK<br>Cancel<br>Defaults                                                                                                    |
| USB Serial Port (COM3)<br>USB Serial Port (COM3)<br>USB Serial Port (COM3)<br>Sound, video and game corr<br>Storage controllers<br>Storage controllers                                                                                                    | Receive (Bytes): 4096 ▼<br>Transmit (Bytes): 4096 ▼                                                                                                    |                                                                                                    |
| <ul> <li>Wiversal Serial Bus controll</li> </ul>                                                                                                    | BM Options<br>Select lower settings to correct response problems.<br>Latency Timer (msec):                                                                                             | Miscellaneous Options Serial Enumerator Serial Printer Cancel If Power Off                                                                                                    |
|                                                                                                    | Timeouts Minimum Read Timeout (msec): Minimum Write Timeout (msec):                                                                                                    | Event On Surprise Removal     Image: Constraint of the second second secon |

3. Open C:\EDIABAS\BIN\EDIABAS.INI with Notepad and check for "Interface = STD:OBD". In TCP settings set "Port = 6801".

| EDIABAS - Notepad |                  |   |
|-------------------|------------------|---|
| File Edit Format  | View Help        |   |
| ;################ | *##              |   |
| ;################ | *##              | E |
| [Configuration]   |                  |   |
| Interface         | = STD:OBD        |   |
| #Interface        | = REMOTE         |   |
| Simulation        | = 0              |   |
| EcuPath           | = C:\EDIABAS\ECU |   |
| SimulationPath    |                  |   |
| TraceSize         | = 1024           |   |
| ApiTrace          | = 0              |   |
| IfhTrace          | = 0              |   |
| ; IffnnTrace      | = 0              |   |
| ; SystemTraceSys  | 5 = 0            |   |
| ; SystemTraceBi   | 0 = 0            |   |
| ; SystemTraceIf   | n = 0            |   |
| ; SystemTraceNe   | c = 0            |   |
| : BipDebugLevel   | = 0              |   |
| ; BipErrorLevel   | = 0              |   |
| UbattHandling     | = 0              |   |
| IgnitionHandlin   | $\mathbf{g} = 0$ |   |
| ClampHandling     | = 0              |   |
| The Case          |                  |   |
| •                 | III              | * |

| EDIABAS - Notepad                                                                                                    |     |
|----------------------------------------------------------------------------------------------------|-----|
| File Edit Format View Help                                                                                                    |     |
| TraceSync = 1<br>; TraceWriter = <filepathname></filepathname>                                                                                                    | 100 |
| [TCP]                                                                                                    |     |
| Remotiliosc 102 168.68.40<br>Port = 6801                                                                                                    |     |
| TimeoutReceive       = 2000         TimeoutFunction       = 10000         ; TimeResponsePending       = 5000         ; DisconnectOnApiEnd       = 1         ; InitCmd0       = FE,04,00,03,01         ; InitCmd1       = FD,05,00,03,01 |     |
| [XEthernet]                                                                                                    |     |
| RemoteHost = Autodetect<br>HeaderFormat = 0<br>TesterAddress = F4,F5<br>ControlPort = 6811<br>DiagnosticPort = 6801<br>TimeoutConnect = 20000                                                                                           |     |
| [IfhProxy]                                                                                                    |     |
| Port = 6700                                                                                                    |     |
| ;####################################                                                                                                    |     |
| ۲. m                                                                                                    |     |

4. Open C:\EDIABAS\BIN\OBD.INI with Notepad and check for "Port=Com9".

| obd - Notepad                                   |      |
|-------------------------------------------------|------|
| File Edit Format View Help                      |      |
| [088]                                           |      |
| Port=Com9                                       |      |
| RETRY=ON                                        |      |
| ;Tracelevel=0xFFFFFFF                           |      |
| ;Tracelevel=0xFFFFFFF                           |      |
| ; Tracelevel=0xF0000000                         | 2001 |
| : Bit 0 = Funktionsaufruf                       | E    |
| ; Bit 1 = io Ergebnis                           |      |
| ; Bit 2 = nio Ergebnis                          |      |
| ; Bit 3 = Detailinfos                           |      |
| ; NIDDIE U = readchar_wait<br>. Nibble 1 - main |      |
| Nibble 2 = cmd                                  |      |
| ; Nibble 3 = obd                                |      |
| ; Nibble 4 = send_and_receive                   |      |
| ; NIDDIE 5 = read_telegram                      |      |
| : Nibble $7 = \text{Send_ceregram}$             |      |
|                                                 |      |
|                                                 |      |
| [UNIT_A]                                        |      |
| Hardware=OBD                                    |      |
|                                                 |      |
| [UNIT_B]                                        |      |
| Port=Com3                                       |      |
| Har dwar e=OBD                                  |      |
| [UNIT_C]                                        |      |
| Port=Com4                                       |      |
| Hardware=OBD                                    |      |
|                                                 |      |
|                                                 | N 11 |
|                                                 |      |

5. Connect car with K+D-CAN cable to PC.

6. Now run BMW Rheingold ISTA using shortcut in start menu and wait until it boots, then press settings button.

| RHEINGOL            | D                                                      | <b>A</b>                 |              |            |                               | ? 主 🗙                  |  |  |
|---------------------|--------------------------------------------------------|--------------------------|--------------|------------|-------------------------------|------------------------|--|--|
|                     | BMW Server<br>Workshop                                 | vice<br>system           |              |            | MINI Works                    | Service<br>shop system |  |  |
| Operations          | Vehicle information                                    | Vehicle<br>management    | Service plan | Favourites | Workshop/<br>Operating fluids | Measuring devices      |  |  |
| News                |                                                        |                          |              |            |                               | Date                   |  |  |
| ISTA version 3.45 - | Contents and notes, dia                                | gnosis                   |              |            |                               | 25/07/2014             |  |  |
| ISTA version 3.45 - | ISTA version 3.45 - New contents for repair literature |                          |              |            |                               |                        |  |  |
| ISTA version 3.45 - | Contents and notes, nor                                | n-electrical diagnosis ( | NED)         |            |                               | 17/07/2014             |  |  |
| ISTA version 3.44 - | New contents for repair                                | literature               |              |            |                               | 22/05/2014             |  |  |
| ISTA usage notes    |                                                        |                          |              |            |                               | 31/10/2013             |  |  |
|                     |                                                        |                          |              |            |                               | Display                |  |  |

7. Select "VCI Config" tab and "Ediabas standard settings (ediabas.ini)", then "OK".

| BMW Service       MINI Service         Atviendation       Implication       Implication | RHEINGOLD                                                       | )                                         | ħ            |                  | P [10             | B               |                     | - ?             | K  | X |
|----------------------------------------------------------------------------------------------------|-----------------------------------------------------------------|-------------------------------------------|--------------|------------------|-------------------|-----------------|---------------------|-----------------|----|---|
| Administration       Problem handling       Config         Client settings       Dealer data       Version       Problem handling       Config         Interface type:       Ediabass standard settings (ediabas in)       SISE Hosts or IPs:       Search Broadcast:       255255255255169254255255         OMTEC interface (USB / serial)       Search Broadcast:       255255255169254255255         O HO-ICOM / ENET local und ISIS network       SCORE Broker Hosts:       Control (Control of the Connection via ICOM?)         O HO-ICOM / ENET direct connection       O Yes       O No         Preload programming components at startup?       Yes       O No         FASTA data transfer mode:       O Background transfer service (central systems)       O ISIS transfer service (via workalop Jetstream)                                                                                                    |                                                                 | BMW Ser                                   | vice         |                  | 1.000 I I I I I I |                 | MIN                 | I Servi         | ce |   |
| Client settings     Dealer data     Version     Problem handling     VCL Config       Interface type: <ul> <li>Ediabass standard settings (ediaban in)</li> <li>OMITEC interface (USB) / serial)</li> <li>GMITEC interface (USB) / serial)</li> <li>GMOTEC interface (USB) / serial)</li> <li>GMOTEC interface (USB) / serial)</li> <li>GMOTEC interface (USB) / serial)</li> <li>Search Broadcast:</li> <li>25255255169.254255255</li> <li>HO-ICOM / ENET local und ISIS network</li> <li>HO-ICOM / ENET direct connection</li> <li>Simulation</li> </ul> Score: Broadcast: 255255255169.254255255           Probatem         Score: Broadcast:         255255255169.254255255           O HO-ICOM / ENET direct connection         Score: Broadcast:         255255255169.254255255           O Yes <ul> <li>No</li> <li>Probatem groupsonts at startup?</li> <li>Yes</li> <li>No</li> </ul> Probatem groupsonts at startup?           O Yes <ul> <li>No</li> <li>FASTA data transfer mode:</li> <li>Background transfer service (central systems)</li> <li>ISIS transfer service (via workshop Jetstream)</li> </ul> Cancel     Keyboard                                                                                                    | Administration                                                  |                                           |              |                  |                   |                 | -                   |                 | ?  | X |
| Interface type: <ul> <li>Glabbas standard settings (ediabas in)</li> <li>OMTEC interface (USB / serial)</li> <li>HO-ICOM / ENET local network</li> <li>HO-ICOM / ENET local network</li> <li>HO-ICOM / ENET local und ISIS network</li> <li>HO-ICOM / ENET direct connection</li> <li>Simulation</li> </ul> SCORE Broker Hosts: <ul> <li>Ethernet as preferred communication channel when connected via ICOM?</li> <li>Yes</li></ul>                                                                                                    | Client settings                                                 | Dealer data                               | Version      | Transfer Monitor | Problem           | m<br>19         | VCI<br>Config       |                 |    |   |
| <ul> <li></li></ul>                                                                                                    | Interface type:                                                 |                                           | _            | ISIS Hosts or    | IPs:              |                 | -                   |                 |    |   |
| <ul> <li>O HO-HCOM / ENET local network</li> <li>O HO-HCOM / ENET local und ISIS network</li> <li>O HO-HCOM / ENET direct connection</li> <li>O Yes O No</li> <li>Protoad programming components at startup?</li> <li>O Yes O No</li> <li>FASTA data transfer mode:</li> <li>O Background transfer service (via workahop Jetstream)</li> </ul>                                                                                                    | <ul> <li>Ediabas standar</li> <li>O OMITEC interface</li> </ul> | /d settings (ediaba<br>.ce (USB / serial) | is.ini)      | Search Broad     | icast:            | 255.255.255.2   | 255,169,254,255,255 | í.              |    |   |
| C HO-ICOM / ENET local und ISIS network         O HO-ICOM / ENET direct connection         O Simulation         Ethernet as preferred communication channel when connected via ICOM?         O Yes       © No         Preload programming components at startup?         O Yes       © No         FASTA data transfer mode:       © Background transfer service (central systems)         O ISIIS transfer service (via workshop Jetstream)                                                                                                    | O HO-ICOM / ENE                                                 | ET local network                          |              | SCORE Broke      | er Hosts:         |                 |                     |                 |    |   |
| O Simulation O Yes                                                                                                    | O HO-ICOM / ENE                                                 | T local und ISIS n                        | network<br>m | Ethernet as p    | referred cor      | nmunicaton cl   | hannel when cor     | nnected via ICC | M? |   |
| Cancel Keyboard                                                                                                    | O Simulation                                                    |                                           |              | O Yes            | No                |                 |                     |                 |    |   |
| Cancel Keyboard                                                                                                    |                                                                 |                                           |              | Preioad progr    | amming co         | mponents at s   | tartup7             |                 |    |   |
| FASTA data transfer mode:         O Background transfer service (central systems)         O ISIS transfer service (via workshop Jetstream)         OK         Cancel Keytoart                                                                                                    |                                                                 |                                           |              | O ves            | @ No              |                 |                     |                 |    |   |
| O Background transfer service (central systems)<br>O ISIS transfer service (via workshop Jetstream)                                                                                                    |                                                                 |                                           |              | FASTA data t     | ransfer mod       | le:             |                     |                 |    |   |
| Cancel Keyboard                                                                                                    |                                                                 |                                           |              | O Background     | d transfer se     | ervice (central | systems)            |                 |    |   |
| Cancel Keyboard OK                                                                                                    |                                                                 |                                           |              | O ISIS transfe   | er service (v     | ia workshop J   | letstream)          |                 |    |   |
| Cancel Keyboard OK                                                                                                    |                                                                 |                                           |              |                  |                   |                 |                     |                 |    |   |
| Cancel Keyboard OK                                                                                                    |                                                                 |                                           |              |                  |                   |                 |                     |                 |    |   |
| Cancel Keyboard OK                                                                                                    |                                                                 |                                           |              |                  |                   |                 |                     | -               | _  | > |
|                                                                                                    | Cancel                                                          | Keyboard                                  |              |                  |                   |                 |                     |                 | DK |   |

8. Go "Operations", then "Read Out Vehicle Data" and "Complete Identification".

| RHEINGOL            | D<br>BMW Service                       | ñ            |              | +  | 1        |              | MINI                            |                            | ×  |
|---------------------|----------------------------------------|--------------|--------------|----|----------|--------------|---------------------------------|----------------------------|----|
|                     | Workshop sys                           | tem          |              |    |          |              | Works                           | hop syst                   | em |
| Operations          | Vehicle information Vehicle management | ie<br>gement | Service plan | Fa | vourites | Work         | shop/<br>ating fluids           | Measuring<br>devices       |    |
| News                |                                        |              |              |    |          |              |                                 | Date                       |    |
| ISTA vension 3.45 - | Contents and notes, diagnosis          |              |              |    |          |              |                                 |                            |    |
| ISTA version 3.45 - | New contents for repair literature     | E.           |              |    |          |              |                                 | 25/07/2014                 |    |
| ISTA version 3.45 - | Contents and notes, non-electric       | al diagnosis | (NED)        |    |          |              |                                 | 17/07/2014                 |    |
| ISTA version 3.44 - | New contents for repair literature     | E.           |              |    |          |              |                                 | 22/05/2014                 |    |
| ISTA usage notes    |                                        |              |              |    |          |              |                                 | 31/10/2013                 |    |
|                     |                                        |              |              |    |          |              |                                 |                            |    |
|                     |                                        |              |              |    |          |              |                                 | Display                    |    |
| RHEINGOL            | .D                                     | A            |              | 1  | en S     |              | N 15                            | ? 🖃                        | ×  |
| Operations          | Vehicle information Vehicle            | e            | Service plan | Fa | vourites | Work         | shop/                           | Measuring                  |    |
| New                 | Einished                               | gement       |              |    |          | Oper         | ating fluids                    | devices                    |    |
|                     | Read Out                               |              |              |    |          |              |                                 |                            |    |
| VIN                 | Vehicle Data                           | reatures     |              |    |          |              |                                 |                            |    |
| - Connect vehicle i | nterface.                              |              |              |    |          |              |                                 |                            |    |
| - Switch on vehicle | ignition.                              |              |              |    |          |              |                                 |                            |    |
|                     |                                        |              |              |    |          | identii<br>V | fication without<br>chicle test | Complete<br>Identification |    |

| RHEINGO           | DLD                 |        | â                     | 4      |              | 1                 | S         |                               |       | ? 🗔               |   |
|-------------------|---------------------|--------|-----------------------|--------|--------------|-------------------|-----------|-------------------------------|-------|-------------------|---|
| IN:               | Vehicle:            |        |                       |        |              | 1040              |           | KL 15:                        | -     | KL 30:            | - |
| Operations        | Vehicle inform      | ation  | Vehicle<br>management |        | Service plan | Favourite         | 35        | Workshop/<br>Operating fluids | de    | easuring<br>vices |   |
| Vehicle details   | Repair history      |        |                       |        |              | Operation         | is report |                               | 101   |                   |   |
| VIN               |                     |        |                       |        |              |                   |           |                               |       |                   | ^ |
| Series            |                     | Devel  | opment code:          |        | Product      | ion date          |           | Gearbox                       |       |                   |   |
| Model             |                     | Engin  | e                     |        | Nationa      | I-market version  |           | Body                          |       |                   |   |
| Steering          |                     | First  | Ongoing backgro       | und pr | Continue.    |                   | X         | Gearbox number                |       |                   |   |
| Basic type (mode  | I code)             | Warre  | Vehicle Identifi      | cation | 1            |                   | -         | Paint code                    |       |                   |   |
| Type approval no  |                     | Drive  | 2                     |        | U            |                   | 8         | Uphoistery code               |       |                   |   |
| Construction date | 5                   | integr | ation level factory:  |        | Integrat     | ion level actual: |           |                               |       |                   |   |
| Technical actions | 5                   |        |                       |        |              |                   |           |                               |       |                   |   |
| Status            | Special defect code | Title  |                       |        |              |                   |           |                               |       |                   |   |
| Customer compla   | aint.               |        |                       |        |              |                   |           |                               |       |                   |   |
| Breakdown:        | <b></b>             |        |                       |        |              |                   |           |                               |       |                   |   |
| U Yes             | © No                |        |                       |        |              |                   |           | Start webicle lier            | e. 19 |                   | - |
|                   |                     |        |                       |        |              |                   |           |                               |       | 1911-190394       |   |

## **Using BMW Rheingold ISTA with ICOM**

1. Open used for connection network adapter properties, then "Internet Protocol Version 4 (TCP/IPv4)" properties, then enter 169.254.1.1 for "IP address" and 255.255.0.0 for "Subnet mask".

| letworking                                                                                                    |                                                                                                    |
|----------------------------------------------------------------------------------------------------|----------------------------------------------------------------------------------------------------|
| Connect using:                                                                                                    | General                                                                                                    |
| Intel(R) PRO/1000 MT Network Connection                                                                                                    | You can get IP settings assigned automatically if your network supports<br>this capability. Otherwise, you need to ask your network administrator<br>for the appropriate IP settings.                                                            |
| This connection uses the following items:                                                                                                    | Obtain an IP address automatically                                                                                                    |
| Client for Microsoft Networks                                                                                                    | O Use the following IP address:                                                                                                    |
| 🗹 📮 QoS Packet Scheduler                                                                                                    | IP address: 169 . 254 . 1 . 1                                                                                                    |
| File and Printer Sharing for Microsoft Networks                                                                                                    | Subnet mask: 255 . 255 . 0 . 0                                                                                                    |
|                                                                                                    |                                                                                                    |
|                                                                                                    | Default gateway:                                                                                                    |
| Internet Protocol Velsion 4 (TCP/IPV4)     Driver     Link-Layer Topology Discovery Responder                                                                                                    | Default gateway:                                                                                                    |
| Link-Layer Topology Discovery Responder                                                                                                    | Default gateway:          Obtain DNS server address automatically         Image: Use the following DNS server addresses:                                                                                                    |
| Internet Protocol Version 4 (CCP/1943)     Driver     Link-Layer Topology Discovery Responder      Install     Uninstall     Properties                                                                                                   | Default gateway:          Obtain DNS server address automatically         Image: Server address automatically         Image: Use the following DNS server addresses:         Preferred DNS server:                                               |
| Internet Protocol Version 4 (TCP/IPV4)     Description     Install     Uninstall     Properties     Description     Transmission Castral Restance/Internet Restance/Internet     Transmission Castral Restance/Internet Restance/Internet | Default gateway:          Obtain DNS server address automatically         Outse the following DNS server addresses:         Preferred DNS server:          Alternate DNS server:                                                                 |
| Install     Uninstall     Properties     Description     Transmission Control Protocol /Internet Protocol. The default     wide area network protocol that provides communication     across diverse interconnected networks.             | Default gateway:       .         Obtain DNS server address automatically         Image: Use the following DNS server addresses:         Preferred DNS server:         Alternate DNS server:         .         Image: Validate settings upon exit |

2. If VMware is installed, open Virtual Network Editor and disconnect from the host any adapters with Subnet Address 169.254.0.0.

| i venne                               | Туре                                                                      | External Connection                                                                                                    | Host Connection                        | DHCP     | Subnet Address             |
|---------------------------------------|---------------------------------------------------------------------------|----------------------------------------------------------------------------------------------------|----------------------------------------|----------|----------------------------|
| VMnet0                                | Bridged                                                                   | Realtek PCIe GBE Family                                                                                                    | Co                                     | 1.1      | -                          |
| veneti                                | Custom                                                                    |                                                                                                    | -                                      |          | 169.254.0.0                |
|                                       |                                                                           |                                                                                                    |                                        | [        | . )                        |
| VMnet Info                            | vmation                                                                   |                                                                                                    |                                        | Add Netw | Remove Networ              |
| Bridged                               | d (connect )                                                              | VMs directly to the external                                                                                                    | network)                               |          |                            |
|                                       | d to: Real                                                                | Itek PCTe GBE Family Contro                                                                                                    | ler                                    |          | Automatic Settings         |
| Bridge                                |                                                                           | TEN PLATE VILL I CHING VILLIDID                                                                                                    | HCI                                    |          | Hatomade berangstor        |
| Bridge                                | Keal                                                                      |                                                                                                    |                                        |          |                            |
| Bridge                                | hared host's                                                              | s IP address with VMs)                                                                                                    |                                        |          | NAT Settings               |
| Bridge                                | hared host's                                                              | s IP address with VMs)<br>t VMs internally in a private                                                                                                | network)                               |          | NAT Settings               |
| Bridge NAT (sl Host-or                | hared host<br>nly (connec<br>:t a host vir                                | 's IP address with VMs)<br>It VMs internally in a private<br>Itual adapter to this network                                                             | network)                               |          | NAT Settings               |
| Bridge NAT (sl Host-on Connect Host v | hared host's<br>nly (connec<br>ct a host vir<br>irtual adapt              | s IP address with VMs)<br>It VMs internally in a private<br>Itual adapter to this network<br>ter name: vMware Network                                  | network)<br>k<br>Adapter VMnet1        |          | NAT Settings               |
| Bridge NAT (sl Host-or Host v Use loc | hared host<br>nly (connec<br>ct a host vir<br>irtual adapt<br>al DHCP ser | s IP address with VMs)<br>It VMs internally in a private<br>Itual adapter to this network<br>for name: VMware Network<br>rvice to distribute IP addres | network)<br>Adapter VMnet1<br>s to VMs |          | DHCP Settings              |
| Bridge NAT (sl Host-or Host v Use loc | hared host<br>nly (connec<br>ct a host vir<br>irtual adapt<br>al DHCP ser | s IP address with VMs)<br>It VMs internally in a private<br>tual adapter to this network<br>ter name: vMware Network<br>rvice to distribute IP addres  | network)<br>Adapter VMnet1<br>s to VMs |          | NAT Settings DHCP Settings |

3. Open C:\EDIABAS\BIN\EDIABAS.INI with Notepad and check for "Port = 6801" in TCP settings.

| EDIABAS - Notepad                                                                                     |                                                                                         | x                          |
|----------------------------------------------------------------------------------------------------|-----------------------------------------------------------------------------------------|----------------------------|
| File Edit Format                                                                                      | View Help                                                                               |                            |
| TraceSync<br>; TraceWriter                                                                            | = 1<br>= <filepathname></filepathname>                                                  | *                          |
| [TCP]                                                                                                 |                                                                                         | -                          |
| Remetaliose<br>Port                                                                                   | $ \begin{array}{r} 102, 168, 68, 40 \\ = 6801 \\ 2000 \end{array} $                     |                            |
| TimeoutReceive<br>TimeoutFunction<br>; TimeResponsePe<br>; DisconnectOnAp<br>; InitCmd0<br>; InitCmd1 | = 2000<br>= 10000<br>ending = 5000<br>piEnd = 1<br>= FE,04,00,03,01<br>= FD,05,00,03,01 |                            |
| ;=====================================                                                                |                                                                                         | =                          |
| ,<br>RemoteHost<br>HeaderFormat<br>TesterAddress<br>ControlPort<br>DiagnosticPort<br>TimeoutConnect   | = Autodetect<br>= 0<br>= F4,F5<br>= 6811<br>= 6801<br>= 20000                           | -                          |
| [IfhProxy]                                                                                            |                                                                                         | =                          |
| Port                                                                                                  | = 6700                                                                                  | <b>.</b>                   |
| ;#####################################                                                                | **************************************                                                  | #<br>#<br>#<br>#<br>#<br># |
| 4                                                                                                    | III.                                                                                    | F                          |

4. Connect car with ICOM to PC.

5. Now run BMW Rheingold ISTA using shortcut in start menu and wait until it boots, then press settings button.

| RHEINGOL            | D                                | Â               | < P > (      | 1          | 8         |                           | ? 5                  | X    |
|---------------------|----------------------------------|-----------------|--------------|------------|-----------|---------------------------|----------------------|------|
|                     | BMW Service<br>Workshop sys      | stem            |              |            |           | MINI S<br>Works           | Service<br>hop sy    | stem |
| Operations          | Vehicle information Vehi<br>man  | cle<br>agement  | Service plan | Favourites | Wo<br>Opt | rkshop/<br>erating fluids | Measuring<br>devices |      |
| News                |                                  |                 |              |            |           |                           | Date                 |      |
| ISTA version 3.45 - | Contents and notes, diagnosis    |                 |              |            |           |                           | 25/07/2014           |      |
| ISTA version 3.45 - | New contents for repair literatu | re              |              |            |           |                           | 25/07/2014           |      |
| ISTA version 3.45 - | Contents and notes, non-electr   | rical diagnosis | (NED)        |            |           |                           | 17/07/2014           |      |
| ISTA version 3.44 - | New contents for repair literatu | re              |              |            |           |                           | 22/05/2014           |      |
| 15 I A usage notes  |                                  |                 |              |            |           |                           | 31/10/2013           |      |
|                     |                                  |                 |              |            |           |                           | Disp                 | lay  |

7. Select "VCI Config" tab and "HO-ICOM/ENET local and ISIS network", then "OK".

| RHEINGO         | LD                                                                                                    | n        | 1 |         | 1          | P        |          | 55        |             |            | 10       | ?         | x        | X   |
|-----------------|----------------------------------------------------------------------------------------------------|----------|---|---------|------------|----------|----------|-----------|-------------|------------|----------|-----------|----------|-----|
| VIN:            | Vehicle:                                                                                                    |          |   |         |            |          |          |           |             | KL         | 15: -    |           | a. 30: - | -   |
| Administration  |                                                                                                    |          |   | +       |            | ~~       |          |           | 1           |            |          |           | ?        | X   |
| Client settings | Dealer data                                                                                                    | Version  |   | Transfe | er Monitor | P        | roblom   |           | (VCI<br>Con | fig        |          |           |          |     |
| Interface type  | c                                                                                                    |          |   | ISI     | S Hosts o  | r IPs:   |          |           | -           | -          | ~        |           |          |     |
| O Ediabas sta   | O Ediabas standard settings (ediabas ini)<br>O OMITEC interface (USB / serial)<br>O HO-ICOM / ENET local network |          |   | Sei     | arch Broa  | dcast:   |          | 255.255.  | 255.255,165 | 254.255.25 | 55       |           |          |     |
| O HO-ICOM/      |                                                                                                    |          |   | SC      | ORE Bro    | ker Hos  | ts:      |           |             |            |          |           |          |     |
| HO-ICOM /       | ENET local und ISIS n                                                                                            | etwork > |   | Eth     | emet as    | preferre | d comm   | nunicato  | on channe   | l when c   | onnected | d via ICC | OM?      |     |
| O HO-ICOM/      | ENET direct connection                                                                                           | 0        |   | 01      | fes        |          | No       |           |             |            |          |           |          |     |
| O Simulation    |                                                                                                    |          |   | Pre     | load prog  | rammi    | ng comp  | onents    | at startup  | 17         |          |           |          | - 1 |
|                 |                                                                                                    |          |   | 01      | fes        | 6        | No No    |           |             |            |          |           |          |     |
|                 |                                                                                                    |          |   | FA      | STA data   | transfe  | r mode:  |           |             |            |          |           |          |     |
|                 |                                                                                                    |          |   | OE      | Sackgrou   | nd trans | fer serv | rice (cer | ntral syste | ms)        |          |           |          | - 1 |
|                 |                                                                                                    |          |   | 0       | SIS trans  | fer serv | ice (via | worksh    | op Jetstre  | sam)       |          |           |          |     |
|                 |                                                                                                    |          |   |         |            |          |          |           |             |            |          |           |          |     |
|                 |                                                                                                    |          |   |         |            |          |          |           |             |            |          |           |          |     |
|                 |                                                                                                    |          |   |         |            |          |          |           |             |            |          |           |          |     |
|                 | _                                                                                                    | _        |   |         |            |          |          |           |             |            |          | _         |          | _   |
| Cancel          | Keyboard                                                                                                    |          |   |         |            |          |          |           |             |            | 0        |           | OK       |     |

8. Go "Operations", then "Read Out Vehicle Data" and "Complete Identification".

| RHEINGOLD                                 | â                       |            | 1          | 5       |                           | ? 🗵                  | X      |
|-------------------------------------------|-------------------------|------------|------------|---------|---------------------------|----------------------|--------|
| BMW Ser<br>Workshop                       | vice<br>o system        |            |            |         | MINI S<br>Works           | Service<br>shop syst | tem    |
| Operations Vehicle information            | n Vehicle<br>management | Service pl | an Favouri | tes Wo  | rkshop/<br>erating fluids | Measuring<br>devices |        |
| Nows                                      |                         |            |            |         |                           | Date                 |        |
| ISTA version 3.45 - Contents and notes, d |                         |            |            |         |                           | 25/07/2014           |        |
| ISTA version 3.45 - New contents for repa | ir Merature             |            |            |         |                           | 25/07/2014           |        |
| ISTA version 3.45 - Contents and notes, n | on-electrical diagno    | osis (NED) |            |         |                           | 17/07/2014           |        |
| ISTA version 3.44 - New contents for repa | ir literature           |            |            |         |                           | 22/05/2014           |        |
| ISTA usage notes                          |                         |            |            |         |                           | 31/10/2013           |        |
|                                           |                         |            |            |         |                           |                      |        |
|                                           |                         |            |            |         |                           | Display              |        |
| RHEINGOLD                                 | â                       |            | 1          | Ø 🖻     |                           | ? 🗷                  | X      |
| VIN: Vehicle:                             | Vehicle                 |            |            | Wo      | KL 15:<br>rkshop/         | KL 30:<br>Measuring  |        |
| Operations Vehicle informatio             | n management            | Service pl | an Favouri | tés. Op | erating fluids            | devices              |        |
| New Finished                              |                         |            |            |         |                           |                      | _      |
| VIN Read Out<br>Vehicle Data              | Basic Features          |            |            |         |                           |                      |        |
| - Connect which interface                 |                         |            |            |         |                           |                      |        |
| - Switch on vehicle ignition.             |                         |            |            |         |                           |                      |        |
|                                           |                         |            |            |         |                           |                      |        |
|                                           |                         |            |            |         |                           |                      |        |
|                                           |                         |            |            |         |                           |                      |        |
|                                           |                         |            |            |         |                           |                      |        |
|                                           |                         |            |            |         |                           |                      |        |
|                                           |                         |            |            |         |                           |                      |        |
|                                           |                         |            |            |         |                           |                      |        |
|                                           |                         |            |            |         |                           |                      |        |
|                                           |                         |            |            |         |                           |                      |        |
|                                           |                         |            |            |         |                           |                      |        |
|                                           |                         |            |            |         |                           |                      |        |
|                                           |                         |            |            | Iden    | vehicle test              | Complete             | $\sim$ |

9. Select your ICOM from the list and press "Set up connection" button.

| RHEINGOLD                                                                                                    |                                                                                                    | <b>A</b> 4                                  |                                                                                     | 1                                               | ß                      |                                             |                                   | ?                           | X             |
|----------------------------------------------------------------------------------------------------|----------------------------------------------------------------------------------------------------|---------------------------------------------|-------------------------------------------------------------------------------------|-------------------------------------------------|------------------------|---------------------------------------------|-----------------------------------|-----------------------------|---------------|
| VIN: Vehicle:                                                                                                    |                                                                                                    |                                             |                                                                                     |                                                 |                        |                                             | KL 15: -                          | KL 3                        | 2 🛛           |
| Connection manager                                                                                                    |                                                                                                    | and the second                              | _                                                                                   |                                                 |                        | _                                           |                                   |                             |               |
| Device ID C                                                                                                    | olor Type                                                                                                    |                                             |                                                                                     | DON KU                                          | - 169.25               | 1 247 242                                   | KL 15 [V]                         | Status                      |               |
| C ICOM0079464                                                                                                    |                                                                                                    |                                             |                                                                                     |                                                 | 100.20                 | 4.241.242                                   | 13.6 V                            | Free                        |               |
|                                                                                                    |                                                                                                    |                                             |                                                                                     |                                                 |                        |                                             |                                   |                             |               |
|                                                                                                    |                                                                                                    |                                             |                                                                                     |                                                 |                        |                                             |                                   |                             |               |
|                                                                                                    |                                                                                                    |                                             |                                                                                     |                                                 |                        |                                             |                                   |                             |               |
|                                                                                                    |                                                                                                    |                                             |                                                                                     |                                                 |                        |                                             |                                   |                             |               |
|                                                                                                    |                                                                                                    |                                             |                                                                                     |                                                 |                        |                                             |                                   |                             |               |
|                                                                                                    |                                                                                                    |                                             |                                                                                     |                                                 |                        |                                             |                                   |                             |               |
|                                                                                                    |                                                                                                    |                                             |                                                                                     |                                                 |                        |                                             |                                   |                             |               |
|                                                                                                    |                                                                                                    |                                             |                                                                                     |                                                 |                        |                                             |                                   |                             |               |
|                                                                                                    |                                                                                                    |                                             |                                                                                     |                                                 |                        |                                             |                                   |                             |               |
|                                                                                                    |                                                                                                    |                                             |                                                                                     |                                                 |                        |                                             |                                   |                             |               |
|                                                                                                    |                                                                                                    |                                             |                                                                                     |                                                 |                        |                                             |                                   |                             |               |
|                                                                                                    |                                                                                                    |                                             |                                                                                     |                                                 |                        |                                             |                                   |                             |               |
|                                                                                                    |                                                                                                    |                                             |                                                                                     |                                                 |                        |                                             |                                   |                             |               |
| Connect                                                                                                    |                                                                                                    |                                             |                                                                                     |                                                 |                        | Dave                                        |                                   |                             |               |
| Cancer                                                                                                    |                                                                                                    |                                             |                                                                                     |                                                 |                        | Enter                                       | & COMMISSION                      | Sei uh co                   | anecada       |
|                                                                                                    |                                                                                                    |                                             |                                                                                     | -                                               | -                      |                                             |                                   | -                           |               |
| RHEINGOLD                                                                                                    |                                                                                                    | A 1                                         |                                                                                     | F                                               | Ø                      |                                             |                                   | ?                           | X             |
| RHEINGOLD<br>VIN: Vehicle:                                                                                                    | Vahicla                                                                                                    | <u>A</u> (                                  |                                                                                     | ¥ []                                            | ø                      | Work                                        | KL 15: -                          | ?<br>KL                     | 30: -         |
| RHEINGOLD VIN: Vehicle: Operations Vehicle inform                                                                                                    | hation Vehicle<br>manage                                                                                                    | ement                                       | Service plan                                                                        | Favor                                           | rites                  | Work                                        | KL 15: –<br>shop/<br>ating fluids | RL Measurin<br>devices      | <b>3</b> 0: – |
| RHEINGOLD       VIN:     Vehicle:       Operations     Vehicle inform       Vehicle details     Repair history                                                                                                    | nation Vehicle<br>manage<br>Control                                                                                                    | ement unit tree                             | Service plan                                                                        | Favou<br>Operat                                 | I S                    | Work                                        | KL 15: -<br>shop/<br>ating fluids | RL<br>Measurin<br>devices   | 30: –<br>g    |
| RHEINGOLD       VIN:     Vehicle:       Operations     Vehicle inform       Vehicle details     Repair history                                                                                                    | tation Vehicle<br>manage                                                                                                    | ement<br>unit tree                          | Service plan                                                                        | Favou<br>Operat                                 | I S                    | Work<br>Oper                                | KL 15: -<br>shop/<br>ating fluids | KL<br>Measurin<br>devices   | 30: -<br>g    |
| RHEINGOLD       VIN:     Vehicle:       Operations     Vehicle inform       Vehicle details     Repair history       VIN     VIN                                                                                                    | Mation Vehicle<br>manage<br>Control                                                                                                    | ement<br>unit tree                          | Service plan                                                                        | Favou<br>Operat                                 | inites                 | Work<br>Oper                                | KL 15: –<br>shop/<br>ating fluids | RL :<br>Measurin<br>devices | 30: -<br>g    |
| RHEINGOLD       VIN:     Vehicle:       Operations     Vehicle inform       Vehicle details     Repair history       VIN     Series                                                                                                    | Development co                                                                                                    | ement<br>unit tree                          | Service plan<br>Control unit list                                                   | Favol<br>Operat                                 | inites                 | Work<br>Oper                                | KL 15: -<br>shop/<br>ating fluids | RL:<br>Measurin<br>devices  | 30: -<br>9    |
| RHEINGOLD         VIN:       Vehicle:         Operations       Vehicle inform         Vehicle details       Repair history         VIN       Series         Model       Vehicle                                                                                                    | Development co                                                                                                    | ement<br>unit tree.                         | Service plan<br>Control unit list.<br>Product<br>National                           | Favou<br>Operation date                         | inites                 | Work<br>Oper<br>Gearb<br>Body               | KL 15: -<br>shop/<br>ating fluids | RL<br>Measurin<br>devices   | 30: -<br>g    |
| RHEINGOLD       VIN:     Vehicle:       Operations     Vehicle inform       Vehicle details     Repair history       VIN     Series       Model     Stoering                                                                                                    | Development co<br>Engine                                                                                                    | ement<br>unit tree                          | Service plan<br>Control unit list<br>Product<br>National                            | Favol<br>Operat                                 | I S                    | Work<br>Oper<br>Gearb<br>Body<br>Cearb      | KL 15: -<br>shop/<br>ating fluids | RL<br>Measurin<br>devices   | 30: -<br>g    |
| RHEINGOLD         VIN:       Vehicle:         Operations       Vehicle inform         Vehicle details       Repair history         VIN       Series         Model       Steering         Basic type (model code)                                                                                                    | Development co<br>Engine<br>First posistections<br>Warre                                                                                                    | ement<br>unit tree<br>ide:                  | Service plan<br>Control unit list<br>Product<br>Nationa<br>Ecoino.                  | Favou<br>Operation date                         | inites<br>tions report | Cearb<br>Body                               | KL 15: -<br>shop/<br>ating fluids | RL.<br>Measurin<br>devices  | 30:<br>g      |
| RHEINGOLD         VIN:       Vehicle:         Operations       Vehicle inform         Vehicle details       Repair history         VIN       Series         Model       Steering         Basic type (model code)                                                                                                    | Development co<br>Engine<br>First remistrations<br>Warre<br>Vehicle                                                                                                   | ement<br>unit tree<br>de:<br>background pro | Service plan<br>Control unit list<br>Product<br>Nationa<br>Ecoiro.                  | Favol<br>Operat                                 | If tes                 | Cearb<br>Body<br>Cearb                      | KL 15: -<br>shop/<br>ating fluids | RL<br>Measurin<br>devices   | 30: -<br>g    |
| RHEINGOLD         VIN:       Vehicle:         Operations       Vehicle inform         Vehicle details       Repair history         VIN       Series         Model       Steering         Basic type (model code)       Type approval no.:                                                                                                    | Development co<br>Engine<br>First posistection<br>Warre<br>Drive                                                                                                    | ement<br>unit tree<br>de:<br>background pro | Service plan<br>Control unit list<br>Product<br>Nationa<br>Ecoino.                  | Favou<br>Operation date                         | inites<br>tions report | Gearb<br>Body<br>Cearb<br>Paint of<br>Uphot | KL 15: -<br>shop/<br>ating fluids | RL.<br>Measurin<br>devices  | 30:<br>g      |
| RHEINGOLD         VIN:       Vehicle:         Operations       Vehicle inform         Vehicle details       Repair history         VIN       Series         Model          Steering       Basic type (model code)         Type approval no.:       Construction date:                                                                                                    | Development co<br>Engine<br>First revisitations<br>Warre<br>Drive                                                                                                    | ement<br>unit tree<br>de:<br>background pro | Service plan<br>Control unit list<br>Product<br>Nationa<br>Cosino.<br>XCBSS         | Favol<br>Operat<br>ion date<br>I-market version | I S                    | Cearb<br>Body<br>Cearb<br>Paint o<br>Uphot  | KL 15: -<br>shop/<br>ating fluids | RL<br>Measurin<br>devices   | 30: -<br>g    |
| RHEINGOLD         VIN:       Vehicle:         Operations       Vehicle inform         Vehicle details       Repair history         VIN       Series         Model       Steering         Basic type (model code)       Type approval no.:         Construction date:       /         /       Technical actions;                                                                                                    | Vehicle<br>manage       Control       Development co       Engine       First posistection       Warre       Vehicle       Drive       Integration level              | ement<br>unit tree<br>de:<br>background pro | Service plan<br>Control unit list<br>Product<br>Nationa<br>Ecoino.<br>U<br>Integrat | Favou<br>Operation date                         | I S                    | Gearb<br>Body<br>Cearb<br>Paint d           | KL 15: -<br>shop/<br>ating fluids | RL.<br>Measurin<br>devices  | 30: -<br>g    |
| RHEINGOLD         VIN:       Vehicle:         Operations       Vehicle inform         Vehicle details       Repair history         VIN       Series         Model       Steering         Basic type (model code)       Type approval no.:         Construction date:       I         I       Technical actions:       Special defect code                                                                                                    | Development co<br>Engine<br>First control of<br>Ongoing<br>Warre<br>Drive                                                                                             | de:<br>background pro                       | Control unit list<br>Product<br>Nationa<br>cosiso<br>xcess<br>U<br>Integrat         | Favol<br>Operat<br>ion date<br>i-market version | ifites                 | Cearb<br>Body<br>Gearb<br>Paint d           | KL 15: -<br>shop/<br>ating fluids | RL<br>Measurin<br>devices   | 30: -<br>g    |
| RHEINGOLD         VIN:       Vehicle:         Operations       Vehicle inform         Vehicle details       Repair history         Vehicle details       Repair history         VIN       Series         Model       Steering         Basic type (model code)       Type approval no.:         Construction date:       I         I       Technical actions:       Special defect code                                                                                | Nation Vehicle<br>manage<br>Control<br>Development co<br>Engine<br>First residention<br>Ongoing<br>Warre<br>Drive                                                     | de:<br>background pro                       | Control unit list.<br>Product<br>Nationa<br>Costs<br>U<br>Integrat                  | Favou<br>Operation date                         | Irites                 | Cearb<br>Body<br>Paint (<br>Uphot           | KL 15: -<br>shop/<br>ating fluids | KL<br>Measurin<br>devices   | 30: -<br>9    |
| RHEINGOLD         VIN:       Vehicle:         Operations       Vehicle inform         Vehicle details       Repair history         VIN       Repair history         VIN       Series         Model          Steering          Basic type (model code)          Type approval no.:          Construction date:       /         Itechnical actions:          Status       Special defect code         Customer complaint:                                               | Vehicle<br>manage       Control       Development co       Engine       First conjectuation       Ongoing       Warre       Onive       Integration level       Title | ement<br>unit tree<br>background pro        | Service plan<br>Control unit list<br>Product<br>Nationa<br>Conico<br>Scess          | Favol<br>Operat<br>ion date<br>i-market version | ifites                 | Cearb<br>Body<br>Paint d                    | KL 15: -<br>shop/<br>ating fluids | RL<br>Measurin<br>devices   | 30: -<br>g    |
| RHEINGOLD         VIN:       Vehicle:         Operations       Vehicle: inform         Vehicle details       Repair history         Vehicle details       Repair history         VIN       Series         Model       Steering         Basic type (model code)       Type approval no.:         Construction date:       Image: Construction date:         Image: Technical actions:       Special defect code         Caustomer complaint:       Special defect code | Aation Vehicle<br>manage<br>Control<br>Development co<br>Engine<br>First posistration<br>Ongoing<br>Warre<br>Drive                                                    | de:<br>background pro                       | Control unit list<br>Product<br>Nationa<br>Control unit list                        | Favol<br>Operat<br>ion date<br>I-market version | Inites                 | Cearb<br>Body<br>Paint d<br>Uphot           | KL 15: -<br>shop/<br>ating fluids | KL<br>Measurin<br>devices   | 30: -<br>g    |
| RHEINGOLD         VIN:       Vehicle:         Operations       Vehicle: Inform         Vehicle details       Repair history         VIN       Repair history         VIN       Series         Model                                                                                                    | Vehicle<br>manage       Control       Development co       Engine       First conjectation       Ongoing       Warre       Onive       Integration level       Title  | ement<br>unit tree<br>background pro        | Service plan<br>Control unit list<br>Product<br>Nationa<br>Conico<br>Scess          | Favol<br>Operat<br>ion date<br>i-market version | infites                | Cearb<br>Body<br>Cearb<br>Paint d           | KL 15: -<br>shop/<br>ating fluids | RL<br>Measurin<br>devices   | 30: -<br>g    |

## **Using BMW Rheingold ISTA with OPS**

1. Open used for connection network adapter properties, then "Internet Protocol Version 4 (TCP/IPv4)" properties, then enter 192.168.68.1 for "IP address" and 255.255.255.0 for "Subnet mask".

| etworking                                                                    | General                                                                                                    |
|------------------------------------------------------------------------------|----------------------------------------------------------------------------------------------------|
| Connect using:                                                               | You can get IP settings assigned automatically if your network supports                                    |
| Mark Connection                                                              | this capability. Otherwise, you need to ask your network administrator<br>for the appropriate IP settings. |
| Configure                                                                    | Obtain an IP address automatically                                                                         |
| This connection uses the following items:                                    | <ul> <li>Use the following IP address:</li> </ul>                                                          |
| Client for Microsoft Networks                                                | IP address: 192 . 168 . 68 . 1                                                                             |
| ✓ ■ Gus Facker Scheduler ✓ ■ File and Printer Sharing for Microsoft Networks | Subnet mask: 255 . 255 . 255 . 0                                                                           |
|                                                                              | Defailt estuary                                                                                            |
| Internet Protocol Version 4 (TCP/IPv4)                                       | Default gateway:                                                                                           |
| <ul> <li>Link-Layer Topology Discovery Responder</li> </ul>                  | Obtain DNS server address automatically                                                                    |
|                                                                              | O Use the following DNS server addresses:                                                                  |
| Install Uninstall Properties                                                 | Preferred DNS server:                                                                                      |
| Description                                                                  | Alternate DNS server:                                                                                      |
| Transmission Control Protocol/Internet Protocol. The default                 |                                                                                                    |
| wide area network protocol that provides communication                       |                                                                                                    |

2. If VMware is installed, open Virtual Network Editor and disconnect from the host any adapters with Subnet Address 192.168.68.0.

3. Open C:\EDIABAS\BIN\EDIABAS.INI with Notepad and check for "Interface = REMOTE". In TCP settings for variable "RemoteHost" specify your OPS IP and "Port = 6801".

| EDIABAS - Notepad                                                            |                                                                      | ×      |
|------------------------------------------------------------------------------|----------------------------------------------------------------------|--------|
| File Edit Format Vi                                                          | iew Help                                                             |        |
| ;#####################################                                       | ##<br>#<br>##                                                        | ,<br>E |
| [Configuration]                                                              |                                                                      |        |
| ;<br>#Interface                                                              | = STD:OBD                                                            |        |
| Interface                                                                    | = REMOTE                                                             |        |
| Simulation                                                                   | = 0                                                                  |        |
| EcuPath<br>SimulationPath<br>TracePath<br>TraceSize                          | = C:\EDIABAS\ECU<br>= C:\EDIABAS\SIM<br>= C:\EDIABAS\TRACE<br>= 1024 |        |
| ApiTrace<br>IfhTrace<br>; IfhnTrace                                          | = 0 = 0 = 0 = 0                                                      |        |
| ; SystemTraceSys<br>; SystemTraceBip<br>; SystemTraceIfh<br>; SystemTraceNet | = 0<br>= 0<br>= 0<br>= 0                                             |        |
| ; BipDebugLevel<br>; BipErrorLevel                                           | = 0<br>= 0                                                           |        |
| UbattHandling<br>IgnitionHandling<br>ClampHandling                           | = 0<br>= 0<br>= 0                                                    |        |
| ٠                                                                            | III                                                                  |        |

| EDIABAS - Notepad                                                                                                    |                                        |
|----------------------------------------------------------------------------------------------------|----------------------------------------|
| File Edit Format View Help                                                                                                    |                                        |
| ;=====================================                                                                                                    | ,                                      |
| RemoteHost = 192.168.68.40<br>Port = 6801                                                                                                    |                                        |
| Timeoutconnect = 2000<br>TimeoutFunction = 10000<br>; TimeResponsePending = 5000<br>; DisconnectOnApiEnd = 1<br>; InitCmd0 = FE,04,00,03,01<br>; InitCmd1 = FD,05,00,03,01 |                                        |
| [XEthernet]<br>:====================================                                                                                                    |                                        |
| RemoteHost= AutodetectHeaderFormat= 0TesterAddress= F4,F5ControlPort= 6811DiagnosticPort= 6801TimeoutConnect= 20000                                                        |                                        |
| [IfhProxy]                                                                                                    |                                        |
| ;<br>Port = 6700                                                                                                    |                                        |
| ;#####################################                                                                                                    | ###################################### |
| ۲                                                                                                    |                                        |

- 4. Connect car with OPS to PC.
- 5. Start web-browser, open OPS panel and "Lock device".

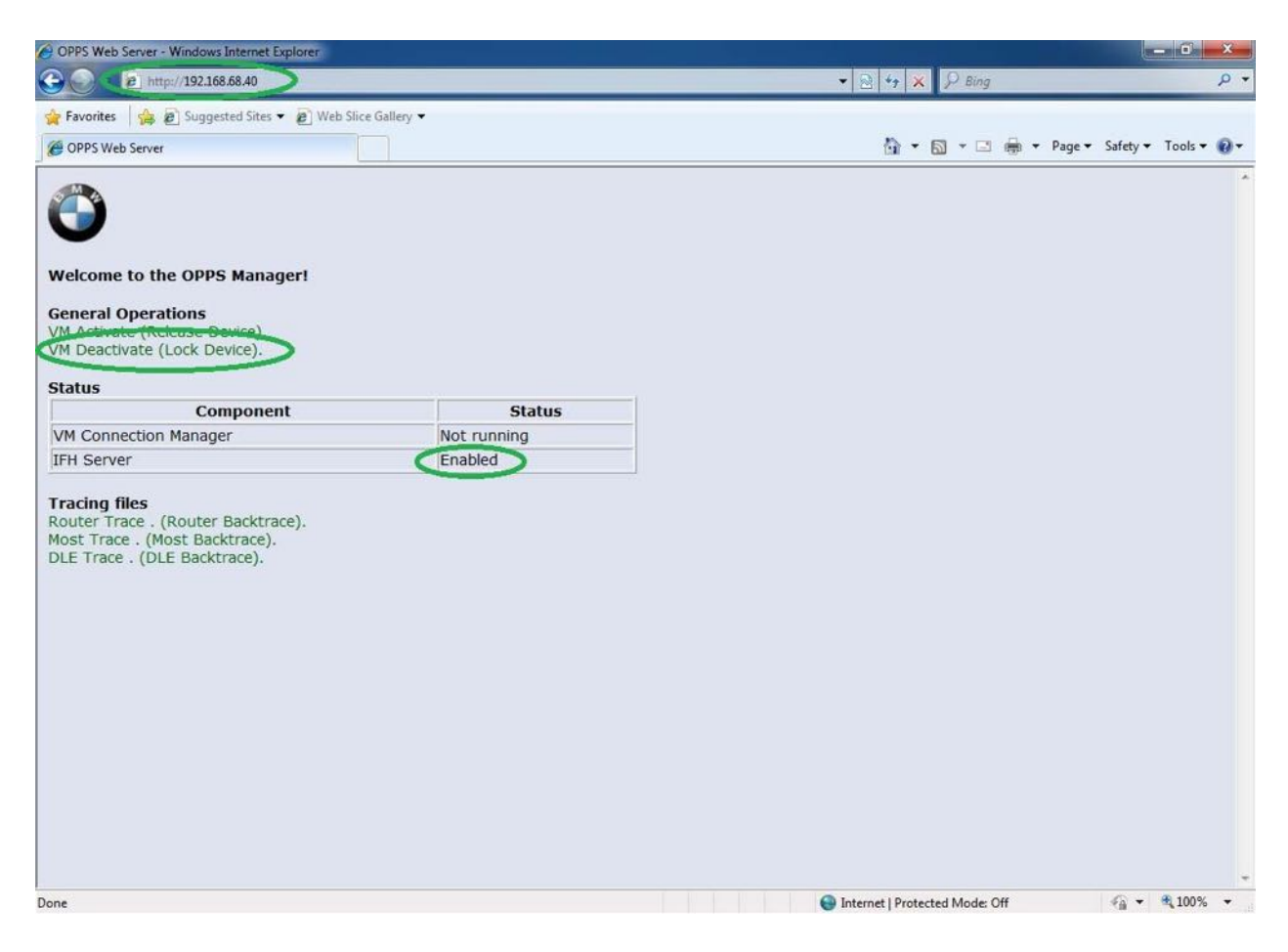

6. Now run BMW Rheingold ISTA using shortcut in start menu and wait until it boots, then press settings button.

| RHEINGOL              | .D                              | A ·                |              |            |                               | ? F 🗙                |
|-----------------------|---------------------------------|--------------------|--------------|------------|-------------------------------|----------------------|
|                       | BMW Service<br>Workshop sy      | e<br>stem          |              |            | MINI S<br>Works               | ervice<br>hop system |
| Operations            | Vehicle information ma          | hicle<br>nagement  | Service plan | Favourites | Workshop/<br>Operating fluids | Measuring<br>devices |
| News                  |                                 |                    |              |            |                               | Date                 |
| ISTA version 3.45 -   | Contents and notes, diagnosi    | s                  |              |            |                               | 25/07/2014           |
| ISTA version 3.45 - I | New contents for repair literat | ture               |              |            |                               | 25/07/2014           |
| ISTA version 3.45 -   | Contents and notes, non-elec    | trical diagnosis ( | NED)         |            |                               | 17/07/2014           |
| ISTA version 3.44 - I | New contents for repair literal | ture               |              |            |                               | 22/05/2014           |
| ISTA usage notes      |                                 |                    |              |            |                               | 31/10/2013           |
|                       |                                 |                    |              |            |                               | Display              |

7. Select "VCI Config" tab and "Ediabas standard settings (ediabas.ini)", then "OK".

| RHEINGOLD                                                                     |                                                                     |
|-------------------------------------------------------------------------------|---------------------------------------------------------------------|
| BMW Service                                                                   | MINI Service                                                        |
| Administration                                                                | 🖴 ? 🗙                                                               |
| Client settings Dealer data Version                                           | Transfer Monitor Problem VCI<br>handling Config                     |
| Interface type:                                                               | ISIS Hosts or IPs:                                                  |
| O OMITEC interface (USB / serial)                                             | Search Broadcast: 255.255.255,169.254.255.255                       |
| O HO-ICOM / ENET local network                                                | SCORE Broker Hosts:                                                 |
| O HO-ICOM / ENET local und ISIS network<br>O HO-ICOM / ENET direct connection | Ethernet as preferred communicaton channel when connected via ICOM? |
| O Simulation                                                                  | Preload programming components at startup?                          |
|                                                                               | O Yes O No                                                          |
|                                                                               | FASTA data transfer mode:                                           |
|                                                                               | O Background transfer service (central systems)                     |
|                                                                               | O ISIS transfer service (via workshop Jetstream)                    |
| Cancel Keyboard                                                               | ОК                                                                  |

8. Go "Operations", then "Read Out Vehicle Data" and "Complete Identification".

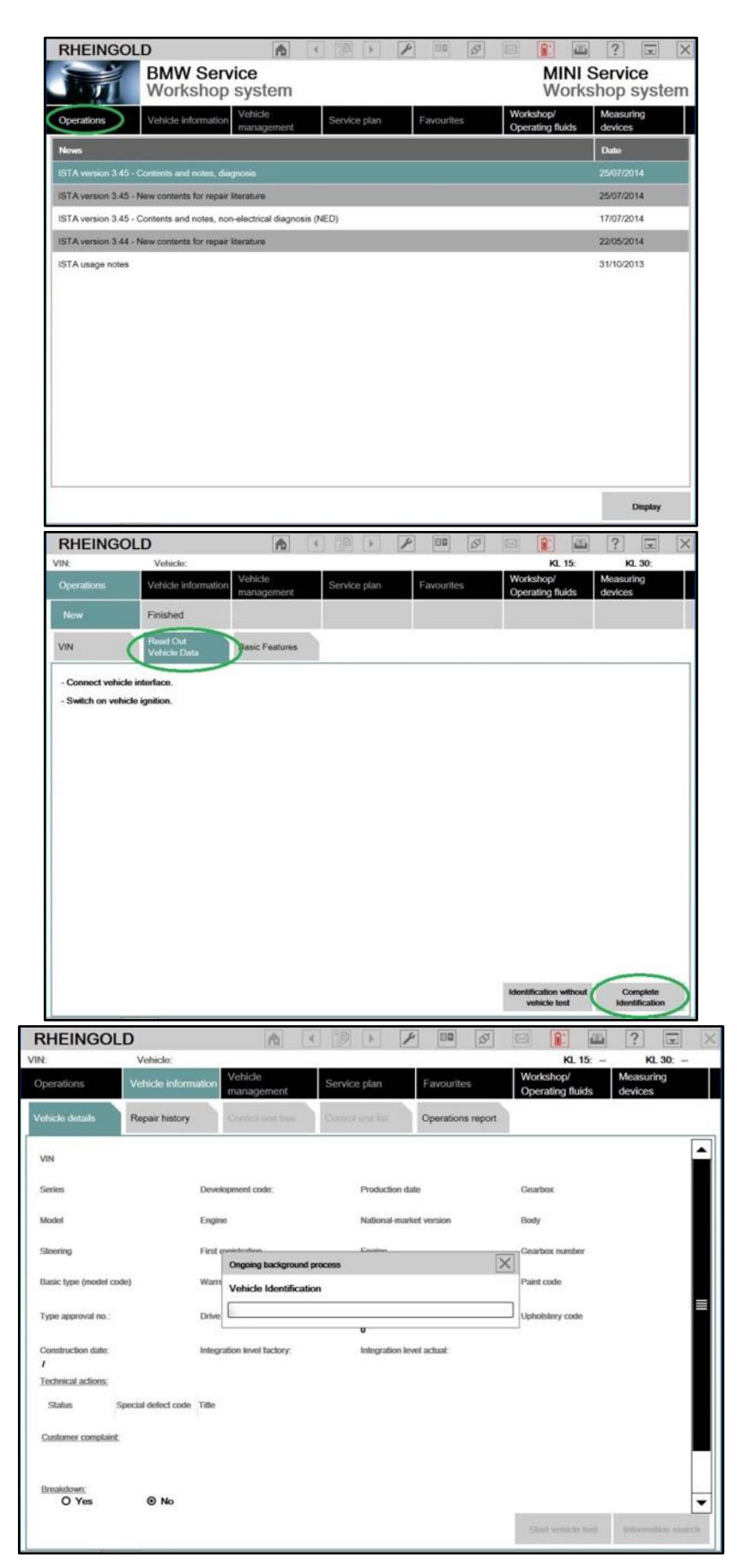

## **Using BMW Rheingold ISTA with ENET cable**

1. Open used for connection network adapter properties, then "Internet Protocol Version 4 (TCP/IPv4)" properties, then enter 169.254.1.1 for "IP address" and 255.255.0.0 for "Subnet mask".

| Networking                                                                                                    |                                                                                                    |            |
|----------------------------------------------------------------------------------------------------|----------------------------------------------------------------------------------------------------|------------|
| Connect using:                                                                                                    | General                                                                                                    |            |
| Intel(R) PRO/1000 MT Network Connection                                                                                                    | You can get IP settings assigned automatically if your network suppor<br>this capability. Otherwise, you need to ask your network administrate<br>for the appropriate IP settings.                                                                                                    | orts<br>or |
| This connection uses the following items:                                                                                                    | Obtain an IP address automatically                                                                                                    |            |
| Client for Microsoft Networks                                                                                                    | Use the following IP address:                                                                                                    |            |
| QoS Packet Scheduler                                                                                                    | IP address: 169 . 254 . 1 . 1                                                                                                    |            |
| File and Printer Sharing for Microsoft Networks                                                                                                    | Subnet mask: 255 . 255 . 0 . 0                                                                                                    |            |
|                                                                                                    |                                                                                                    |            |
| Internet Protocol Version 4 (TCP/IPv4)                                                                                                    | Default gateway:                                                                                                    | /          |
| Internet Protocol Version 4 (TCP/IPv4)     Internet Protocol Version 4 (TCP/IPv4)     Link-Layer Topology Discovery Responder                                                                                                    | Default gateway:                                                                                                    | /          |
| Internet Protocol Version 4 (TCP/IPv4)     Toology Discovery Responder     Link-Layer Topology Discovery Responder                                                                                                    | Obtain DNS server address automatically     Use the following DNS server addresses:                                                                                                    | /          |
| ✓     Internet Protocol Version 4 (TCP/IPv4)       ✓     Control of the state of the state | Default gateway: Obtain DNS server address automatically OUse the following DNS server addresses: Preferred DNS server:                                                                                                    |            |
| Internet Protocol Version 4 (TCP/IPv4)     Image: Discovery Responder     Install     Uninstall     Properties     Description     Transmission Central Protocol /Internet Protocol Inc. def wit                                                                                                    | Default gateway:          Obtain DNS server address automatically         Image: Server address automatically         Image: Server address automatically <td></td> |            |
| ✓       Internet Protocol Version 4 (TCP/IPv4)         ✓       Children Protocol Version 4 (TCP/IPv4)         ✓       Children Protocol Version 4 (TCP/IPv4)         ✓       Children Protocol Version 4 (TCP/IPv4)         ✓       Children Protocol Version 4 (TCP/IPv4)         ✓       Link-Layer Topology Discovery Responder         Install       Uninstall         Properties       Description         Transmission Control Protocol/Internet Protocol. The default wide area network protocol that provides communication across diverse interconnected networks.                                                                                                    | Default gateway:          Obtain DNS server address automatically         Image: Use the following DNS server addresses:         Preferred DNS server:          Alternate DNS server:          Image: Validate settings upon exit       Advanced                                                                                                    |            |

2. If VMware is installed, open Virtual Network Editor and disconnect from the host any adapters with Subnet Address 169.254.0.0.

|                                                                                       | Type                                                            | External Connection                                                                          | Host Connection         | DHCP             | Subnet Address     |
|---------------------------------------------------------------------------------------|-----------------------------------------------------------------|----------------------------------------------------------------------------------------------|-------------------------|------------------|--------------------|
| VMnet0                                                                                | Bridged                                                         | Realtek PCIe GBE Family C                                                                    |                         | 1 <b>-</b> 21_(1 | -                  |
| vivinet1                                                                              | Custom                                                          |                                                                                              | -                       | 1.0              | 169.254.0.0        |
|                                                                                       |                                                                 |                                                                                              |                         |                  |                    |
| VMnet Inf                                                                             | ormation                                                        |                                                                                              |                         | Add Netw         | ork                |
| ) Bridge                                                                              | d (connect \                                                    | /Ms directly to the external ne                                                              | etwork)                 |                  |                    |
| Bridg                                                                                 | ed to: Real                                                     | tek PCIe GBE Family Controlle                                                                | er -                    |                  | Automatic Settings |
|                                                                                       | shared host                                                     | s IP address with VMs)                                                                       |                         |                  | NAT Settings       |
| O NAT (                                                                               |                                                                 | t VMs internally in a private n                                                              | etwork)                 |                  |                    |
| ) NAT (                                                                               | only (connec                                                    |                                                                                              |                         |                  |                    |
| NAT (                                                                                 | only (connec<br>ct a host vir<br>virtual adapt                  | tual adapter to this network<br>er name: vi/ware Network A                                   | dapter VMnet1           |                  |                    |
| <ul> <li>NAT (</li> <li>Host-</li> <li>Conne</li> <li>Host</li> <li>Use lo</li> </ul> | only (connec<br>ect a host vir<br>virtual adapt<br>cal DHCP ser | tual adapter to this network<br>ter name: VMware Network Ar<br>vice to distribute IP address | dapter VMnet1<br>to VMs |                  | DHCP Settings      |

3. Connect car with ENET cable to PC, turn ignition on.

4. Now run BMW Rheingold ISTA using shortcut in start menu and wait until it boots, then press settings button.

| RHEINGOL              | D                       | A ·                      |              |            |                               | ? 😨 🗙                 |
|-----------------------|-------------------------|--------------------------|--------------|------------|-------------------------------|-----------------------|
|                       | BMW Server<br>Workshop  | vice<br>system           |              |            | MINI S<br>Works               | Service<br>hop system |
| Operations            | Vehicle information     | Vehicle<br>management    | Service plan | Favourites | Workshop/<br>Operating fluids | Measuring devices     |
| News                  |                         |                          |              |            |                               | Date                  |
| ISTA version 3.45 -   | Contents and notes, dia | gnosis                   |              |            |                               | 25/07/2014            |
| ISTA version 3.45 - I | New contents for repair | literature               |              |            |                               | 25/07/2014            |
| ISTA version 3.45 -   | Contents and notes, nor | n-electrical diagnosis ( | NED)         |            |                               | 17/07/2014            |
| ISTA version 3.44 - I | New contents for repair | literature               |              |            |                               | 22/05/2014            |
| ISTA usage notes      |                         |                          |              |            |                               | 31/10/2013            |
|                       |                         |                          |              |            |                               | Display               |

5. Select "VCI Config" tab and "HO-ICOM/ENET local and ISIS network", then "OK".

| RHEINGOL                                       | D                                                | A       | 4 | 19                                                                           | ¥                                                        |                                                                              | S                                     | X                                                      | Î.                          |          | ?         | 1×      | X |
|------------------------------------------------|--------------------------------------------------|---------|---|------------------------------------------------------------------------------|----------------------------------------------------------|------------------------------------------------------------------------------|---------------------------------------|--------------------------------------------------------|-----------------------------|----------|-----------|---------|---|
| VIN:                                           | Vehicle:                                         |         |   |                                                                              |                                                          |                                                                              |                                       |                                                        | KL.                         | 15: -    | к         | 1.30: - | - |
| Administration                                 |                                                  |         |   |                                                                              |                                                          |                                                                              |                                       |                                                        | -                           |          |           | ?       | × |
| Client settings                                | Dealer data                                      | Version |   | Transfer Mon                                                                 | itor                                                     | Problem<br>handling                                                          |                                       | VCI<br>Cont                                            | ig                          |          |           |         | _ |
| Interface type:                                |                                                  |         |   | ISIS Hos                                                                     | ts or IPs                                                | e.                                                                           |                                       |                                                        |                             | /        |           |         |   |
| O Ediabas stan                                 | idard settings (ediabas<br>inface (USB / serial) | i.ini)  |   | Search B                                                                     | roadcas                                                  | st                                                                           | 255.255.                              | 255.255,169.                                           | 254.255.25                  | 55       |           |         |   |
| O HO-ICOM / ENET local network                 |                                                  |         |   | SCORE I                                                                      | Broker H                                                 | losts:                                                                       |                                       |                                                        |                             |          |           |         |   |
| HO-ICOM / E     O HO-ICOM / E     O Simulation | NET local und ISIS ne                            | itwork  |   | Ethernet<br>O Yes<br>Preload p<br>O Yes<br>FASTA d<br>O Backgr<br>O ISIS tra | as prefe<br>orogram<br>ata tran<br>round tra<br>ansfer s | erred comi<br>No<br>ming com<br>No<br>sfer mode<br>ansfer ser<br>ervice (via | nunicato<br>ponents<br>:<br>vice (cer | on channel<br>at startup<br>ntral system<br>op Jetstre | I when c<br>?<br>ms)<br>am) | onnectex | d via ICO | DM?     |   |
| Cancel                                         | Keyboard                                         |         |   |                                                                              |                                                          |                                                                              |                                       |                                                        |                             | <        | (         | DK      |   |

6. Go "Operations", then "Read Out Vehicle Data" and "Complete Identification".

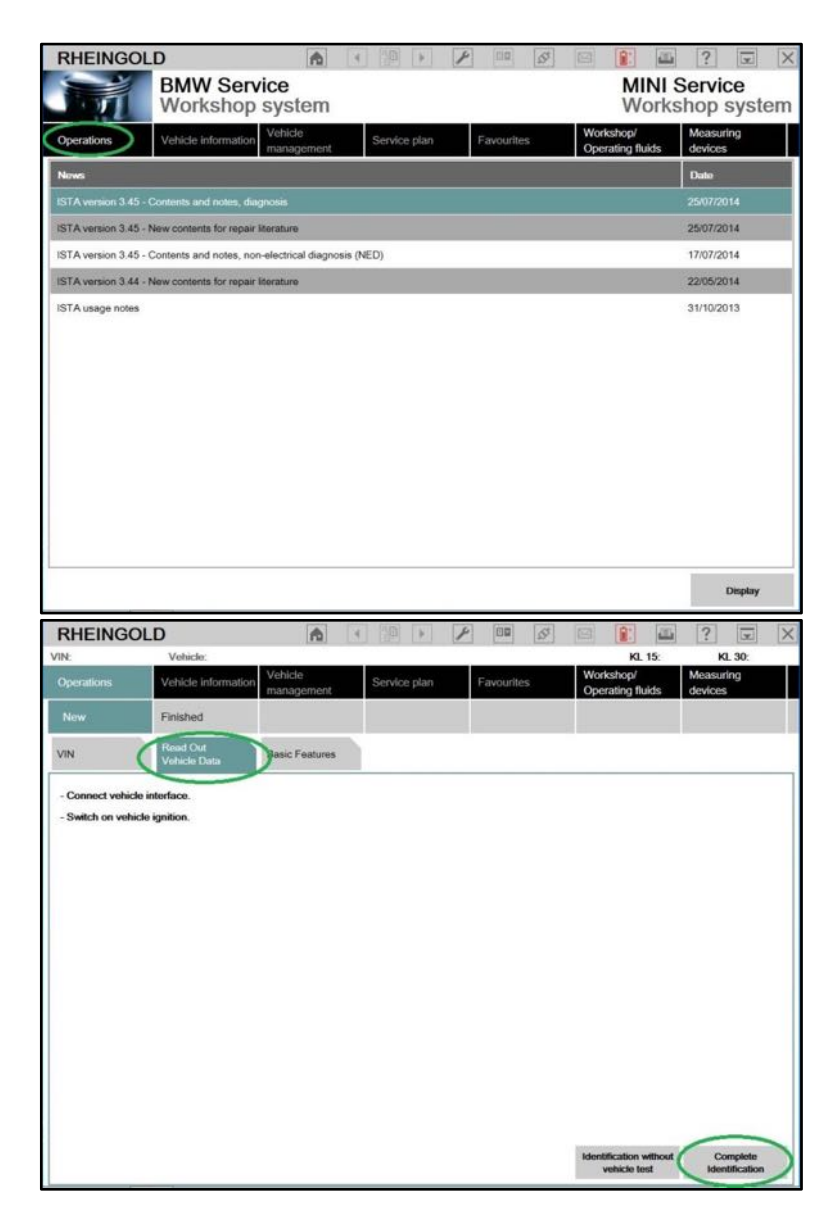

7. Select your ENET connection from the list and press "Set up connection" button.

| RHEINGOL           | .D       |      | ħ | 4    |        | - | 1 |              | S      |          | 1 | 111       | ?       | Y        | X  |
|--------------------|----------|------|---|------|--------|---|---|--------------|--------|----------|---|-----------|---------|----------|----|
| VIN:               | Vehicle: |      |   |      |        |   |   |              |        |          | К | . 15:     |         | a. 30:   |    |
| Connection manager |          |      |   |      |        |   |   |              |        |          |   |           | -       | ?        | X  |
| Device ID          | Colo     | Tumo |   | VIII |        |   |   | Prostant Rec | -      |          |   | GL 15 [V] | Statu   | -        |    |
| WBAFW11000         | ٠        | ENET |   | WBAF | W11000 | 2 |   | -            | 169.25 | 4,114.76 |   |           |         |          |    |
|                    |          |      |   | _    |        |   |   | -            |        |          | - |           |         |          |    |
|                    |          |      |   |      |        |   |   |              |        |          |   |           |         |          |    |
|                    |          |      |   |      |        |   |   |              |        |          |   |           |         |          |    |
|                    |          |      |   |      |        |   |   |              |        |          |   |           |         |          |    |
|                    |          |      |   |      |        |   |   |              |        |          |   |           |         |          |    |
|                    |          |      |   |      |        |   |   |              |        |          |   |           |         |          |    |
|                    |          |      |   |      |        |   |   |              |        |          |   |           |         |          |    |
|                    |          |      |   |      |        |   |   |              |        |          |   |           |         |          |    |
|                    |          |      |   |      |        |   |   |              |        |          |   |           |         |          |    |
|                    |          |      |   |      |        |   |   |              |        |          |   |           |         |          |    |
|                    |          |      |   |      |        |   |   |              |        |          |   |           |         |          |    |
|                    |          |      |   |      |        |   |   |              |        |          |   |           |         |          |    |
|                    |          |      |   |      |        |   |   |              |        |          |   |           |         |          |    |
| -                  |          |      |   |      |        |   |   |              |        |          |   |           |         |          | -1 |
| Cancel             | í -      |      |   |      |        |   |   |              |        | 0.00     |   |           | Carl um | connects |    |
| Cancer             |          |      |   |      |        |   |   |              |        | (Deep    |   | artabil.  | Satup   | CONNECO  |    |

| RHEINGOL                       | D                  |        | 1                        | 3         | 4      |        | 1                      | 4         | 02        | 55       |      | 1                     | 1                    | ? | x       | X     |
|--------------------------------|--------------------|--------|--------------------------|-----------|--------|--------|------------------------|-----------|-----------|----------|------|-----------------------|----------------------|---|---------|-------|
| ากะ                            | Vehicle:           |        |                          |           | _      |        |                        |           |           |          |      | KL                    | 15: -                | к | . 30: - | ÷.,   |
| Operations Vehicle Information |                    |        | Vehicle Se<br>management |           |        | Servio | ervice plan Favourites |           |           |          |      | rkshop/<br>erating fl | Measuring<br>devices |   |         |       |
| Vehicle details                | Repair history     |        |                          |           |        |        |                        |           | Operation | s report |      |                       |                      |   |         |       |
| VIN                            |                    |        |                          |           |        |        |                        |           |           |          |      |                       |                      |   |         | -     |
| Series                         |                    | Devel  | opment code.             |           |        |        | Product                | tion date |           |          | Gea  | those                 |                      |   |         |       |
| Model                          |                    | Engin  | e                        |           |        |        | Nationa                | i-market  | version   |          | Body | ,                     |                      |   |         |       |
| Steering                       |                    | Firste | Oncoing ba               | ckorow    | nd ore | x max  | Ennine                 |           |           | 5        | Cea  | rbox numi             | xer                  |   |         |       |
| Basic type (model cod          | ie)                | Warre  | Vehicle Id               | lentifica | ation  |        |                        |           |           | <u> </u> | Pain | t code                |                      |   |         |       |
| Type approval no.:             |                    | Drive  |                          |           |        |        | U                      |           |           |          | Upha | olstery co            | áe -                 |   |         |       |
| Construction date:             |                    | Integr | ation level fac          | clory:    |        |        | Integral               | ion level | actual.   |          |      |                       |                      |   |         |       |
| Technical actions;             |                    |        |                          |           |        |        |                        |           |           |          |      |                       |                      |   |         |       |
| Status S                       | pecial defect code | Tibe   |                          |           |        |        |                        |           |           |          |      |                       |                      |   |         |       |
| Customer complaint:            |                    |        |                          |           |        |        |                        |           |           |          |      |                       |                      |   |         |       |
| Branderformer                  |                    |        |                          |           |        |        |                        |           |           |          |      |                       |                      |   |         |       |
| O Yes                          | No     No          |        |                          |           |        |        |                        |           |           |          |      |                       |                      |   |         | •     |
|                                |                    |        |                          |           |        |        |                        |           |           |          | - 52 |                       | o tend               |   |         | 11.30 |

8. Alternatively you could select "HO-ICOM/ENET direct connection" in "VCI Config" tab and "ENET" mode with empty "IP-Address" field during connection setup.

| RHEINGO          | LD                                              | A           | 4  | 留 > >                          | P 80                | Ø 15                         | 3                   | 2 ?           | K            | X   |
|------------------|-------------------------------------------------|-------------|----|--------------------------------|---------------------|------------------------------|---------------------|---------------|--------------|-----|
| VIN:             | Vehicle:                                        |             |    |                                |                     | hanned the                   | KL 1                | 5:            | KL 30:       |     |
| Administration   |                                                 |             |    |                                |                     |                              |                     | -             | ?            | X   |
| Client settings  | Dealer data                                     | Version     |    | Transfer Monitor               | Problem<br>handling |                              | VCI<br>Config       |               |              |     |
| interface type   | ¢                                               |             |    | ISIS Hosts or                  | IPs:                |                              | _                   |               |              |     |
| O Ediabas star   | ndard settings (ediaba<br>erface (USB / serial) | s.ini)      |    | Search Broade                  | cast                | 255.255.255.25               | 5,169.254.255.255   | 6             |              |     |
| O HO-ICOM/E      | ENET local network                              |             |    | SCORE Broke                    | r Hosts:            |                              |                     |               |              |     |
| O HO-ICOM/I      | ENET local und ISIS n                           | etwork      |    | Ethernet as pr                 | eferred comm        | unicaton cha                 | annel when co       | nnected via I | COM2         |     |
| O HO-ICOM / E    | ENET direct connectio                           |             |    | O Yes                          | ⊙ No                |                              |                     |               |              |     |
| O Simulation     |                                                 |             |    | Preload progra                 | amming comp         | onents at sta                | artup?              |               |              |     |
|                  |                                                 |             |    | O Yes                          | © No                |                              |                     |               |              |     |
|                  |                                                 |             |    | FASTA data tr                  | ansfer mode:        |                              |                     |               |              |     |
|                  |                                                 |             |    | O Background<br>O ISIS transfe | r service (via      | ce (central s<br>workshop Je | ystems)<br>tstream) |               |              |     |
| Cancel           | Keyboard                                        |             | 4  |                                | P ===               | 8                            |                     | ?             | ок           |     |
| Select Interface |                                                 |             |    |                                |                     |                              |                     | 1             | ?            | >   |
|                  |                                                 | IP-Address: |    |                                |                     | _                            | _                   |               |              |     |
|                  | <                                               |             |    |                                |                     |                              | >                   |               |              |     |
|                  |                                                 | VCI-Typ:    | -  |                                |                     |                              |                     |               |              |     |
|                  |                                                 |             | 01 | ICOM                           |                     |                              |                     |               |              |     |
|                  |                                                 | C           | 01 | ENET                           |                     |                              |                     |               |              |     |
|                  |                                                 |             |    |                                |                     |                              |                     |               |              |     |
|                  |                                                 |             |    |                                |                     |                              |                     |               |              |     |
|                  |                                                 |             |    |                                |                     |                              |                     |               |              |     |
|                  |                                                 |             |    |                                |                     |                              |                     |               |              |     |
|                  |                                                 |             |    |                                |                     |                              |                     |               |              |     |
|                  |                                                 |             |    |                                |                     |                              |                     |               |              |     |
|                  |                                                 |             |    |                                |                     |                              |                     |               |              |     |
|                  |                                                 |             |    |                                |                     |                              |                     |               |              |     |
|                  |                                                 |             |    |                                |                     |                              |                     |               |              |     |
|                  |                                                 |             |    |                                |                     |                              |                     | -             | _            | _   |
| Cancel           | Keyboard                                        |             |    |                                |                     |                              |                     |               | ОК           |     |
|                  |                                                 |             |    |                                |                     |                              | Identificatio       | in Sta        | rt venicie i | est |